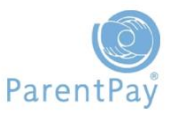

Where payers have more than one child at a ParentPay school (even multiple ParentPay schools) it is possible to combine the accounts to create one set of login details for all children. Payers are able to do this by clicking the Add a Child option from within their Payer Account.

Whilst payers are able to do this, schools also have the ability to merge the accounts of siblings within their school, if the parent or carer is struggling to take the necessary action.

If payers do this themselves they need to activate one of their accounts and then merge the other accounts to that account using the activation codes provided to them.

Parents do not need to have activated any of their accounts for the school to merge accounts for them.

## Go to **People > Payers**

| 👘 My ParentPay   | Atten             | idance, m     | eals & eve    | nts Payment items | Communication | People | Finance | Settings |
|------------------|-------------------|---------------|---------------|-------------------|---------------|--------|---------|----------|
| Pupils and staff | Payers            | Groups        | Uploads       |                   |               |        |         |          |
| Paye<br>View a   | rS<br>Ind edit de | tails for par | ents/carers a | ind other payers  |               |        |         |          |

- > Choose group 1: **Pupil**
- Choose group 2: select the year or registration group of the first child using the drop down menu, or alternatively select All
- Click Search

A list of the pupils with their allocated payers will appear, locate the relevant pupil.

> Click on the drop down menu and select the **Merge or split accounts** option

| _                 |              |             |      | _          |           |           |                         |
|-------------------|--------------|-------------|------|------------|-----------|-----------|-------------------------|
| Payer             | Email        | Pupil(s)    | Year | Reg. group | Username  | Password  | Actions                 |
| parent/guardian   |              | Holly Smith | 1    | Black      | YNYXBFTC  | a51425595 | Actions v               |
| parent/guardian   |              | Josh Smith  | 2    | Black      | ELGUAXXK  | a49458553 | S View payer details    |
| Second, B         | a@b.com      | John Doe    | 1    | Black      | secord123 | am g×bt   | Merge or split accounts |
|                   |              |             |      |            |           |           | Reset password          |
| Open in Excel Ser | nd a message |             |      |            |           |           | Report on this payer    |

- Click on Merge accounts
- > Type in the surname of the pupil to merge to the account
- > Click **Search**

| Primary contact to<br>Holly Smith |  |
|-----------------------------------|--|
| Merge accounts Split account      |  |
| Merge accounts                    |  |
| Pupil name search                 |  |
| Smith                             |  |
|                                   |  |

Cancel Search

- > Select the relevant child to merge to the account
- > Click Save

|   | Payer            | Pupil(s)      | Year |
|---|------------------|---------------|------|
| C | parent/guardian  | Holly Smith   | 1    |
| ۲ | parent/guardian  | Josh Smith    | 2    |
| 0 | Julia Smith-West | Winston Smith | 3    |

Cancel Save

## You will be asked to confirm the name of the Primary Payer. Click **Yes.**

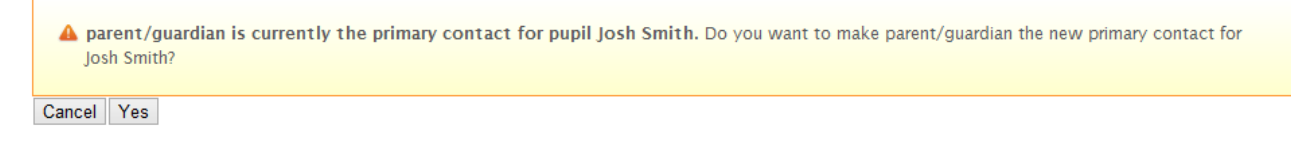

## The accounts will have been merged.

| Account details                   |
|-----------------------------------|
| Payer<br>parent/guardian          |
|                                   |
| Assigned pupils                   |
| Primary contact to<br>Holly Smith |
| Primary contact to<br>Josh Smith  |
| Merge accounts Split account      |

If you need to provide login details to the payer the People > Payer screen will provide you with the relevant activation details for the merged account.

| Payer           | Email         | Pupil(s)                | Year | Reg. group   | <u>Username</u> | Password  | Actions          |
|-----------------|---------------|-------------------------|------|--------------|-----------------|-----------|------------------|
| parent/guardian |               | Holly Smith, Josh Smith | 1,2  | Black, Black | YNYXBFTC        | a51425595 | Actions <b>v</b> |
| Second, B       | a@b.com       | John Doe                | 1    | Black        | secord123       | amg×bt    | Actions <b>v</b> |
| Open in Excel S | end a message |                         |      |              |                 |           |                  |